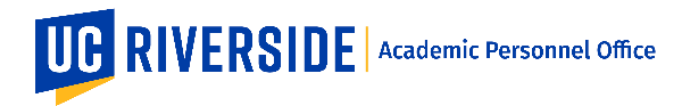

When a Snapshot is ready for review, you will receive an email notification from the eFilePlus system. Login to the eFilePlus system by clicking on the link provided or by navigating to <u>https://efileplus.ucr.edu</u>.

## Log in and Open a Snapshot

1. Once logged in, you will see an "Awaiting Review" icon (called a tile). Click this icon to proceed to the Snapshot(s) waiting for your review.

| UCR eFilePlus Academic Personnel System        |  |
|------------------------------------------------|--|
| номе                                           |  |
| Welcome                                        |  |
| Welcome to eFilePlus Academic Personnel System |  |
| Awaiting Review                                |  |

2. In the Candidate Reviews screen, click the

:

icon to open the menu and choose "Open Review".

## Candidate Reviews

|                  |                     |                                          |                                                             |             | ₹ Filte     | ſ             |             |
|------------------|---------------------|------------------------------------------|-------------------------------------------------------------|-------------|-------------|---------------|-------------|
| Work in Progress | Reviews (Sn<br>Name | apshots awaiting your revi<br>Department | ew)<br>Title                                                | Action Type | Review Year | Status        | Tags        |
| 10/17/18         |                     | Botany and Plant Sciences                | Assoc Specialist in Cooperative Ext. & Assoc Horticulturist | Appraisal   | 2018-2019   | Department R  | Open Review |
| 9/20/18          |                     | Botany and Plant Sciences                | Assoc Specialist in Cooperative Ext. & Assoc Horticulturist | Merit       | 2018-2019   | Department Re | Edit Tags   |

## **Reviewing a Snapshot as Dean's Analyst**

- 1. The Overview tab contains the electronic file.
- 2. Use the Settings tab to designate the Dean and/or Associate Dean.
  - a. Click on "Dean Reviewers". This list is based on the users in EACS that have the "Dean" role. Users with the Dean role can be assigned to Snapshots as Dean, Associate Dean Lead, or Associate Dean Reviewer.
  - b. Use the Roles drop-down menu to choose a role, then click the plus symbol next to a Dean Reviewer to add the role to the chosen person.

## **EFILEPLUS – DEAN'S ANALYST REVIEWERS**

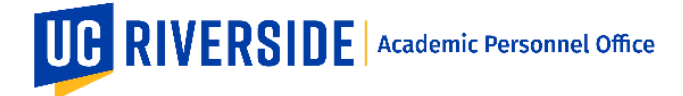

Creation Date: 12-03-2018 Revision Date(s): 12-08-2020

|                  | Department Review | College Review | APO Review        | CAP Review                  | APO Final Review | Complete | History |
|------------------|-------------------|----------------|-------------------|-----------------------------|------------------|----------|---------|
| Overview         | Settings          | Documents Cor  | nments Recommenda | tions/Decisions             |                  |          |         |
| Q Filter Availab | le To Choose      |                |                   | Q Filter Currently Selected |                  |          | ^       |
| Available To Cho | ose:              |                |                   | Currently Selected:         |                  |          |         |
| Role<br>Dean     |                   |                | *                 | Milagros Pena<br>Dean       |                  |          | Ð       |
| Shaun B<br>Dean  | owler             |                | Φ                 |                             |                  |          |         |

3. Use the Documents tab to add documents and review existing documents.

|                                | Department Review                                                        | College Review | APO Review                                                         | CAP Review                    | APO Final Review                                       | Complete         | H |
|--------------------------------|--------------------------------------------------------------------------|----------------|--------------------------------------------------------------------|-------------------------------|--------------------------------------------------------|------------------|---|
| Overview                       | Settings                                                                 | Documents Co   | nments Recommendatio                                               | ns/Decisions                  |                                                        |                  |   |
|                                |                                                                          |                | Drop file here or c<br>Valid upload ty                             | lick to upload.<br>pe is PDF. |                                                        |                  |   |
|                                |                                                                          |                |                                                                    |                               |                                                        |                  |   |
| Sigr<br>Stat<br>Uploa<br>Sep 1 | ned Procedural Safeguard<br>tements<br>aded by Eric T Martin<br>15, 2018 | 0<br>0         | Difference List Cover<br>Uploaded by Eric T Martin<br>Sep 15, 2018 | Sheet                         | Departmental L<br>Uploaded by Kathleen<br>Nov 19, 2018 | .etter<br>Carter | 0 |

4. Use the Comments tab to add or review existing Comments. To enter a comment, click on the plus sign. To designate who sees the comments click the checkbox(es) and then click the Save button.

|                                                    | Department Review | College Review | APO Review        | CAP Review | APO Final Review | Complete | History          |
|----------------------------------------------------|-------------------|----------------|-------------------|------------|------------------|----------|------------------|
| Overview                                           | Settings          | Documents      | Recommendations/C | Decisions  |                  |          |                  |
| All                                                |                   | *              |                   |            |                  |          | +                |
| Freya Schiwy<br>Candidate<br>I don't see any docum | ents              |                |                   |            |                  |          | 9/15/18, 2:33 PM |

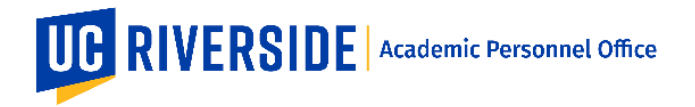

5. When the Snapshot is ready to be reviewed by the Dean or Associate Dean, open the Checkout Panel.

| 2018-2019 Ad    | lvancement within  | Above Scale    |          |                |             |                  |          |         |
|-----------------|--------------------|----------------|----------|----------------|-------------|------------------|----------|---------|
| Period of Revie | ew: 10/2014 - 09/2 | 2018           |          |                |             |                  |          |         |
| Generate Compre | ehensive PDF       |                |          |                |             |                  |          |         |
|                 |                    |                |          |                |             |                  |          | Ð       |
|                 | Department Review  | College Review |          | APO Review     | CAP Review  | APO Final Review | Complete | History |
| Overview        | Settings           | Documents      | Comments | Recommendation | s/Decisions |                  |          |         |
|                 |                    |                |          |                |             |                  |          |         |

- 6. In the Checkout Panel, use the blue buttons to send the Snapshot out for review.
  - a. Click "Send to Associate Dean Review" to send the Snapshot to the Associate Dean.
  - b. Click "Send to Dean Review" to send the Snapshot to the Dean.

*Note:* Deans and Associate Deans can review Snapshots simultaneously or at different times.

| 1  | Checkout Process X                                                                                     |   |
|----|----------------------------------------------------------------------------------------------------|---|
|    | Associate Dean Review<br>Status: Not Checked Out<br>Optional<br>Dean Review<br>Status: Not Checked Out |   |
|    | Checkout                                                                                               |   |
|    | Send to Associate Dean Review $\rightarrow$                                                            |   |
| -1 | Send to Dean Review →                                                                                  | Ì |
|    | Routing                                                                                                |   |
|    | Route To APO Review                                                                                    |   |
|    | ← Return To Department Review                                                                          |   |
|    | Other Options                                                                                          |   |
|    | Cancel Review 📋                                                                                        |   |

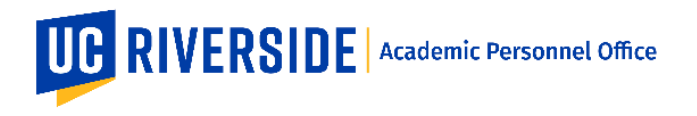

7. When the Dean has submitted his/her recommendation, the Snapshot is automatically routed back to the Dean's Analyst. The Checkout panel will indicate this with a green checkmark and status of Completed.

The Associate Dean Lead and Associate Dean Reviewers do not have a recommendation to make. Therefore, when they have completed their review, you must click the blue button labeled "Complete for Associate Dean Review" to check the Snapshot back in and close the review to the Associate Dean.

| ( | Checkout Process ×                                                                           | 5 |
|---|----------------------------------------------------------------------------------------------|---|
|   | Associate Dean Review<br>Status: Checked Out<br>Optional<br>Dean Review<br>Status: Completed |   |
|   | Checkout                                                                                     |   |
|   | Complete for Associate Dean Review                                                           |   |
|   | Send to Dean Review                                                                          |   |
|   | Routing                                                                                      |   |
|   | Route To APO Review                                                                          |   |
|   | Route To Department Review                                                                   |   |
|   | Other Options                                                                                |   |
|   | Cancel Review                                                                                |   |

These are general system guidelines and this document is not meant to replace policy. Please refer to the CALL for the most current policy information: <u>https://academicpersonnel.ucr.edu/the-call</u>.